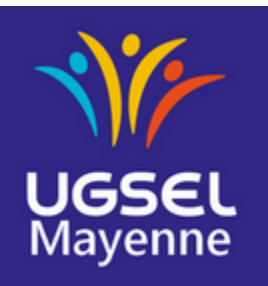

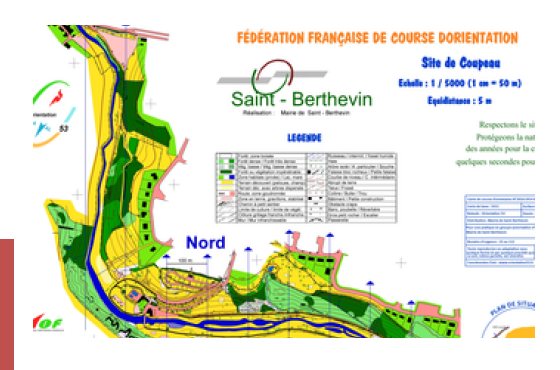

### Guide d'utilisation de PurplePen.

Purple Pen est un logiciel utilisable pour la course d'orientation. Il permet de fabriquer des parcours d'orientation à partir d'une image en fichier numérique ou scannée, d'un plan, d'une carte ou d'une photo.

Demander aux comités de CO ou aux mairies pour obtenir la carte en pdf.

Vous pouvez aussi utiliser google earth, google map ou géoportail. Il sera necessaire de connaitre l'échelle de la carte. Créer sur votre bureau un dossier dans lequel vous ajouter votre carte en pdf

# Adresse de téléchargement libre et gratuit de purplepen <u>http://purplepen.golde.org/download.htm</u>

<u>Quelques fonctionnalités :</u> Impression des cartes Impression des codes IOF, avec les descriptions symboliques ou texte (ou les deux). Impression des cartons de contrôle corrigés avec la forme des poinçons Calcul automatique de la distance de chaque parcours. Impression de la carte tous postes pour le poseur.

#### L'intérêt de ce logiciel.

*Permet de concevoir assez facilement des parcours de CO classique et des courses au score.* 

#### Procédure d'utilisation de ce logiciel ou de cet outil

1/ Il faut d'abord avoir une image numérique du plan ou de la carte de CO de lieu où se déroulera la course d'orientation. Possibilité de scanner un document papier. Mettre en pdf.

2/ Ensuite il faut connaitre l'échelle de la carte d'origine. Si vous possédez déjà un document numérique il faut bien renseigner la résolution de l'image en DPI et l'échelle. (Vous pourrez toujours la modifier ensuite).

Avec des fichiers de cartes « OCAD » l'échelle de la carte est reconnue automatiquement.

3/Double cliquer sur l'icône. Importer l'image de la carte et saisir l'échelle. Vous pouvez maintenant construire les parcours.

| Mode opératoire PurplePen                                                             |                                                                                                    |
|---------------------------------------------------------------------------------------|----------------------------------------------------------------------------------------------------|
|                                                                                       |                                                                                                    |
| Calicia la marte de la composición de la composición                                  | Créer une nouvelle course                                                                                                    |
| Saisir le nom de la course ou du parcours                                             | Event Title                                                                                                    |
| Suivant >                                                                             | Le nom de la course sera affiché sur la première ligne de toutes les feuilles de définitions. Il est<br>également utilisé comme nom de fichier pour enregistrer votre course sur le disque.<br>Afin de rentrer sur la feuille de définitions, il devrait comporter moins de 25 caractères.<br>Exemples de noms adaptés : "US Champs Day 1" ou "Riverview Park, 12/04/06". |
|                                                                                       |                                                                                                    |
|                                                                                       | Nom de la course : Course 5eA 10 Janvier 2010                                                                                                    |
|                                                                                       |                                                                                                    |
| Choisir la carte Choisir une carte<br>Après avoir sélectionné le fichier<br>Suivant > | : Comme_masse.tif                                                                                                    |
|                                                                                       |                                                                                                    |
| Saisir l'échelle et la résolution de l'image. C'est ce                                |                                                                                                    |
| qui va permettre de calculer les distances.                                           | Résolution de l'image : 300 p                                                                                                    |
| Suivant >                                                                             | Echelle de la carte : 1 : 5000                                                                                                    |
|                                                                                       |                                                                                                    |
|                                                                                       |                                                                                                    |
| Accepter l'échelle par défaut ou modifiez la et                                       | Quelle échelle utiliserez-vous pour imprimer vos circuits ? Dans la plupart des cas, vous<br>souhaiterez utiliser l'échelle actuelle de la carte.                                                                                                    |
|                                                                                       |                                                                                                    |
| Suivant >                                                                             | Echelle discarte : 1 : 5000                                                                                                    |
| Cliquez sur                                                                           |                                                                                                    |
|                                                                                       | (Yous pourrez modifier l'échelle d'impression ultérieurement pour n'importe auel circuit en                                                                                                    |
|                                                                                       | choisissant Circuit/Propriétés)                                                                                                    |
| Chairissan la dessier ai yous youlan que yotre fichier                                |                                                                                                    |
| Purnlenen soit enregistré puis Cliquez sur                                            | Dans quel dossier (répertoire) souhaitez-vous enregister le fichier de votre course ?                                                                                                    |
|                                                                                       | O Dans le dossier où se trouve la carte.                                                                                                    |
| Suivant                                                                               | C Dans un autre dossier que je choisis.                                                                                                    |
|                                                                                       |                                                                                                    |
| Accepter les N°par défaut (vous pourrez les                                           | Premier numéro de poste : 31                                                                                                    |
| changer ensuite) et Cliquez sur puis                                                  | Ecarter les numéros de poste pouvant être lus à l'envers (exemple : 68 / 89)                                                                                                    |
|                                                                                       |                                                                                                    |
| sur Terminer                                                                          |                                                                                                    |
|                                                                                       | English<br>Français                                                                                                    |
| Changez la langue par défaut (menu fichier)                                           | Choisir Langue par défaut Svenska                                                                                                    |

#### Vous êtes prêts à construire vos circuits de course d'orientation pour votre séance Créer des circuits

Pour que la carte soit plus lisible

| Circuit Complet   | F2   | joute | r un Poste 🌀 Ajoute | t |
|-------------------|------|-------|---------------------|---|
| Zoom              | •    | -     | 1                   |   |
| Opacité de la Car | te 🕨 |       | Très faible         |   |
| Qualité de la Car | te 🕨 |       | Faible              |   |
| Tous Postes       | F4   | _     | Moyenne<br>Haute    |   |
|                   |      | ~     | Totale              |   |

*Je vous conseille ensuite de placer d'abord l'ensemble des balises "tous postes" que vous compter utiliser au cours de cycle en renseignant le numéro des postes et le code IOF de chaque balise.* 

Pour créer un nouveau circuit.

| [ | Circuit            | Élément      | Rapports | ? |  |  |  |
|---|--------------------|--------------|----------|---|--|--|--|
| F | Ajouter un Circuit |              |          |   |  |  |  |
|   | Sur                | onrimer un l | licolit  |   |  |  |  |

Donner un nom au circuit, Laissez tous les autres paramètres par défaut.

Dans le cas d'une course au score vous sélectionnez « course au score » dans le menu déroulant « type de circuit »

Cliquer sur validez

Ajoutez un départ en cliquant sur <mark>Ajouter un</mark> départ puis allez poser votre départ sur la carte Idem pour l'arrivée et idem pour tous les postes que vous souhaitez installer.

Après avoir posé vos postes, vous pouvez modifier le nom de vos postes : A à la place de 31, B à la place de 32 etc...

Pour cela cliquez sur le N°à changer et entrez le nouveau nom.

| louveau Circuit   |                |   |
|-------------------|----------------|---|
| Nom du circuit :  | Circuit Nº1    |   |
| Type de circuit : | Circuit Normal | • |
| Dénivelée :       | mètres         |   |

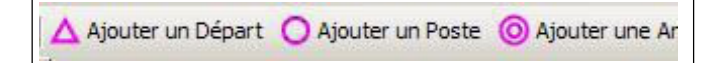

| course           |          |                 |      |  |  |  |
|------------------|----------|-----------------|------|--|--|--|
| Circuit Nº1 0    |          | cuit N°1 0,6 km |      |  |  |  |
| $\triangleright$ |          |                 |      |  |  |  |
| 1                | A        |                 |      |  |  |  |
| 2                | 32       |                 |      |  |  |  |
| 3                | 332      |                 |      |  |  |  |
| 4                | 3 Entrer | le nouveau nu   | méro |  |  |  |

Vous avez créé votre 1e circuit.

Créez tous les circuits que vous souhaitez.

Si des balises sont communes d'un circuit à un autre au moment de cliquer sur l'emplacement souhaité apparaîtra la balise d'un circuit déjà créé.

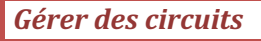

Si vous souhaitez modifier ou enlever une balise crée par erreur il suffit de cliquer sur celle–ci et de d'appuyei sur la touche Suppr de votre clavier.

J'ai créé 4 circuits différents avec les mêmes balises (A,B,C,D).

Circuit Nº1 circuit Nº2 circuit Nº3 Circuit Nº4

*En cliquant sur Tous Postes vous avez la position de toutes les balises de tous vos circuits* 

| C          | ourse      |   |
|------------|------------|---|
| ous Postes | 4 controls | 1 |
|            |            | 1 |
| A          |            | 1 |
| В          |            |   |
| C          |            | 1 |
| D          |            | 1 |

| <i>Vous pouvez ajouter sur votre circuit des</i>     | ? Ajouter un Symbole Spécial - |  |
|------------------------------------------------------|--------------------------------|--|
| indications spécifiques (Zone interdite, limite à ne | ) Point de passage obligatoire |  |
| pas franchir, point de passage obligatoire,          | )( Point de passage facultatif |  |
|                                                      | X Zone dangereuse              |  |
|                                                      | 7 Ravitaillement               |  |
|                                                      | + Secours                      |  |
|                                                      | × Route interdite              |  |
|                                                      | / Limite infranchissable       |  |
|                                                      | + Croix de positionnement      |  |
|                                                      | Ab Texte                       |  |
| Vous pouvez Définir exactement                       |                                |  |
| l'emplacement de vos postes avec les                 | 65 🚯 🕸 🗡                       |  |
| symboles IOF                                         |                                |  |

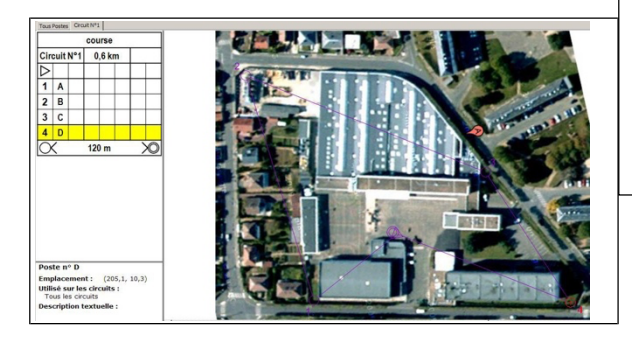

Pour cela allez sur la grille du circuit, double cliquez sur une des 5 cases et choisissez le symbole souhaité.

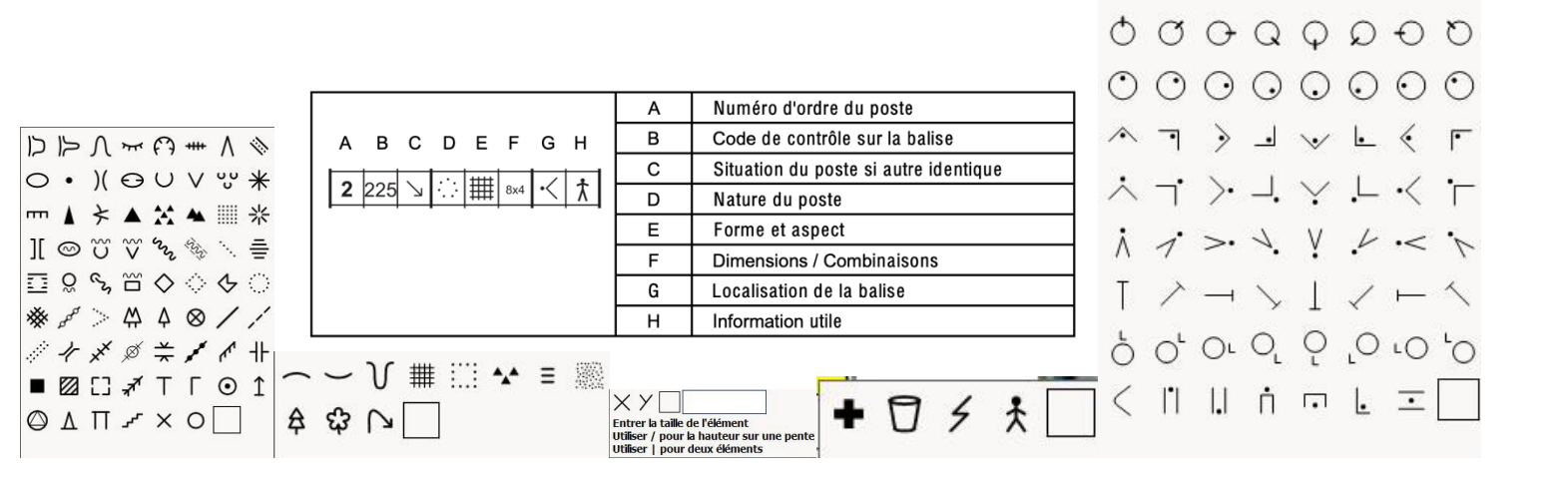

000000000000

| IOF Event Example |                                                                                                  |          |      |          |                        | ole        |                              | Exemple de description des postes d'un événement IOF |                                                 |     |                         |      |
|-------------------|--------------------------------------------------------------------------------------------------|----------|------|----------|------------------------|------------|------------------------------|------------------------------------------------------|-------------------------------------------------|-----|-------------------------|------|
|                   |                                                                                                  | M4:      | 5, M | 50, \    | W21                    |            |                              | Catégories H45, H50, D21                             |                                                 |     |                         |      |
|                   | 5 7.6 km 210 ı                                                                                   |          | 0 m  |          | Parcours numéro 5      |            | Longueur 7.6km Dénivelé 210m |                                                      |                                                 |     |                         |      |
| $\triangleright$  |                                                                                                  |          | /    | <b>*</b> | $\left  \right\rangle$ |            |                              |                                                      | Départ                                          |     | Jonction route-mur      |      |
| 1                 | 101                                                                                              |          | •••  |          |                        | <          |                              | ] [                                                  | 1 101                                           |     | Coude du marais ét      | roit |
| 2                 | 212                                                                                              | ~        |      |          | 1.0                    | 0          |                              |                                                      | 2 212 Pierre du nord-ouest, hauteur 1m, c       |     | t, hauteur 1m, côté est |      |
| 3                 | 135                                                                                              |          | *    | *        |                        | •          |                              |                                                      | 3 135 Entre les f                               |     | Entre les fourrés       |      |
| 4                 | 246                                                                                              | +        | Θ    |          |                        | $\bigcirc$ |                              | ] [                                                  | 4 246 Dépression du milieu, partie est          |     | u, partie est           |      |
| 5                 | 164                                                                                              | →        | []   |          |                        | O          |                              | $\left  \right $                                     | 5 164 Ruine la plus à l'est, côté               |     | , côté ouest            |      |
|                   | $\bigcirc$ <b>120 m</b> > Suivre le balisage sur 120m à partir du poste                          |          |      |          | oste                   |            |                              |                                                      |                                                 |     |                         |      |
| 6                 | 185                                                                                              |          | ~    |          |                        |            |                              | ] [                                                  | 6 185 Muret en ruine, angle sud-est (extérieur) |     | le sud-est (extérieur)  |      |
| 7                 | 178                                                                                              |          |      |          |                        | Ь          |                              | ] [                                                  | 7                                               | 178 | Nez, au pied nord-ouest |      |
| 8                 | 147                                                                                              | <u>+</u> | m    |          | 2.0                    |            |                              | ] [                                                  | 8 147 Falaise supérieure, hauteur 2m            |     | auteur 2m               |      |
| 9                 | 149                                                                                              |          | /    | /        | $\times$               |            |                              | 1[                                                   | 9 149 Intersection de sentiers                  |     | iers                    |      |
|                   | $\bigcirc$ – – – <b>250 m</b> – – – $\Rightarrow$ Balisage sur 250m du dernier poste à l'arrivée |          |      |          |                        | rivée      |                              |                                                      |                                                 |     |                         |      |

### LIRE UNE CARTE D'ORIENTATION (SYMBOLES IOF)

Pour plus de détails, se référer aux normes officielles de l'IOF : <u>www.orienteering.org/resources/mapping/</u>

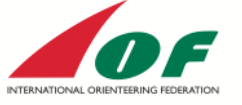

#### ÉLÉMENTS DE RELIEF

| $\sim$    | Courbe de niveau             |
|-----------|------------------------------|
| $\langle$ | Courbe de niveau maîtresse   |
| $\sim$    | Courbe intermédiaire         |
| Ş         | Tiret de pente               |
| -2252     | Cote d'altitude              |
| £         | Abrupt de terre              |
| /         | Levée de terre               |
| /         | Petite levée de terre        |
| Ŕ         | Ravin                        |
| N/        | Ravine                       |
| 0         | Colline                      |
| 1.0       | Butte                        |
| 127       | Butte allongée               |
| 0         | Dépression                   |
| ~         | Petite dépression            |
| v         | Trou                         |
| 18[97     | Terrain accidenté            |
| ×         | Détail particulier du relief |
|           |                              |

#### VÉGÉTATION

|         | Terrain découvert                                   |
|---------|-----------------------------------------------------|
|         | Terrain découvert avec arbres dispersés             |
|         | Terrain découvert encombré                          |
|         | Terrain découvert encombré avec arbres<br>dispersés |
|         | Forêt : course facile                               |
|         | Forêt : course ralentie                             |
|         | Sous-bois : course ralentie                         |
|         | Forêt : course difficile                            |
|         | Sous-bois : course difficile                        |
|         | Végétation impénétrable                             |
|         | Forêt : course facile dans une direction            |
|         | Verger                                              |
|         | Vignoble                                            |
|         | Limite de culture nette                             |
|         | Terrain cultivé                                     |
| ******* | Limite de végétation distincte                      |
| •       | Limite de végétation peu distincte                  |
| ×.°     | Éléments particuliers de végétation                 |
|         |                                                     |

| SYMBOLES TECHNIQUES |                           |  |  |
|---------------------|---------------------------|--|--|
|                     | Lignes du nord magnétique |  |  |
| +                   | Croix de centrage         |  |  |
| 321                 | Point d'altitude          |  |  |

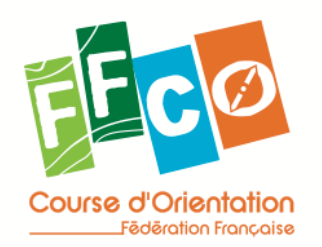

| ÉLÉM                                                                                                    | IENTS DUS À L'HOMME                 |
|----------------------------------------------------------------------------------------------------|-------------------------------------|
|                                                                                                    | Autoroute                           |
|                                                                                                    | Route principale                    |
|                                                                                                    | Route secondaire                    |
| /                                                                                                    | Route inférieure à 3 mètres         |
| /                                                                                                    | Chemin carrossable                  |
| /                                                                                                    | Chemin                              |
|                                                                                                    | Sentier                             |
|                                                                                                    | Sentier peu visible                 |
| /                                                                                                    | Layon étroit                        |
|                                                                                                    | Jonction de chemins visibles        |
|                                                                                                    | Jonction de chemins peu visibles    |
| $\checkmark$                                                                                                    | Pont piéton                         |
|                                                                                                    | Passage avec un pont                |
|                                                                                                    | Passage à gué                       |
| The second second secon | Chemin de fer                       |
| ~                                                                                                    | Ligne électrique                    |
| ×                                                                                                    | Ligne à haute tension               |
| $\frac{\overline{\mathbf{x}}}{T}$                                                                                                    | Tunnel                              |
| /                                                                                                    | Mur de pierre                       |
|                                                                                                    | Mur en ruine                        |
| _                                                                                                    | Haut mur en pierre                  |
|                                                                                                    | Clôture                             |
|                                                                                                    | Clôture en ruine                    |
| R. T. T.                                                                                                    | Haute clôture                       |
| T-1-M                                                                                                    | Point de passage                    |
| ${\cal A}^{\rm matrix}$                                                                                                    | Construction                        |
|                                                                                                    | Zone d'habitat                      |
|                                                                                                    | Zone interdite en permanence        |
|                                                                                                    | Zone pavée                          |
| C3 0                                                                                                    | Ruine                               |
|                                                                                                    | Champ de tir                        |
| +                                                                                                    | Tombe                               |
| +++                                                                                                    | Conduite franchissable              |
| H H H                                                                                                    | Conduite infranchissable            |
| +                                                                                                    | Haute tour                          |
| т                                                                                                    | Petite tour                         |
| 0                                                                                                    | Borne                               |
| Ť                                                                                                    | Mangeoire                           |
| o ×                                                                                                    | Éléments particuliers dus à l'homme |

| P        | ERRES ET ROCHERS             |
|----------|------------------------------|
| E        | Falaise infranchissable      |
| 4        | Colonne rocheuse et falaise  |
| E        | Falaise franchissable        |
| ۷        | Trou rocheux                 |
| Y        | Caverne ou grotte            |
| ••••     | Rochers                      |
| ••       | Grand bloc rocheux           |
| 12       | Zone rocheuse                |
| <b>^</b> | Groupe de rochers            |
| n ()))   | Terrain rocailleux           |
|          | Terrain sablonneux découvert |
| ,<br>J   | Affleurement rocheux         |

|             | EAUX ET MARAIS                  |
|-------------|---------------------------------|
| $\bigcirc$  | Lac                             |
|             | Mare                            |
| ×           | Trou d'eau                      |
| $\sim$      | Rivière infranchissable         |
| $\sim$      | Cours d'eau franchissable       |
|             | Petit cours d'eau franchissable |
| /           | Cours d'eau temporaire          |
| /           | Marais étroit                   |
| $\langle$   | Marais infranchissable          |
|             | Marais                          |
| <b>8</b> 89 | Marais peu visible              |
| 0           | Puits                           |
| $\sim$      | Source                          |
| ×           | Élément d'eau particulier       |

| SY                 | MBOLES DE COURSE        |
|--------------------|-------------------------|
| $\bigtriangledown$ | Départ                  |
| 0                  | Poste de contrôle       |
| 8                  | Numéro de poste         |
| $\setminus$        | Ligne interposte        |
|                    | Itinéraire balisé       |
| 0                  | Arrivée                 |
| /                  | Limite interdite        |
| 1                  | Point de passage        |
|                    | Zone interdite          |
|                    | Zone dangereuse         |
| affer and affer    | Route interdite         |
| +                  | Poste de secours        |
| ۵                  | Poste de ravitaillement |

FÉDÉRATION FRANÇAISE DE COURSE D'ORIENTATION

## LIRE UNE CARTE D'ORIENTATION (SYMBOLES IOF)

**SPÉCIFICITÉS** 

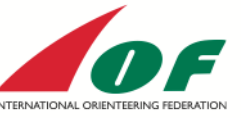

LES NORMES IOF

ISOM : International Specification for Orienteering Maps ISSOM : International Specification for Sprint Orienteering Maps ISMTBOM : International Specification for Moutain Bike Orienteering Maps ISSKIOM : International Specification for Ski Orienteering Maps

Pour plus de détails, se référer aux normes officielles de l'IOF : <u>www.orienteering.org/resources/mapping/</u>

#### SPÉCIFICITÉS DU SPRINT

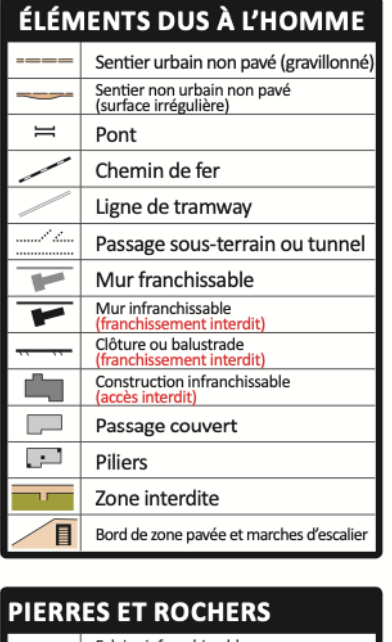

# m Falaise infranchissable (franchissement interdit) VÉGÉTATION Végétation infranchissable (franchissement interdit) EAUX ET MARAIS Cone d'eau infranchissable (franchissement interdit) Zone d'eau infranchissable (franchissement interdit) Zone d'eau franchissable SYMBOLES DE COURSE Passage Construction temporaire ou zone ferméde

| D      | DE LA CO A VTT                              |  |  |
|--------|---------------------------------------------|--|--|
| ÉLÉN   | IENTS DUS À L'HOMME                         |  |  |
| /      | Chemin ≥ 1,5 m : cyclabilité rapide         |  |  |
| $\sim$ | Sentier ≤ 1,5 m : cyclabilité rapide        |  |  |
| /      | Chemin≥1,5 m : cyclabilité moyenne          |  |  |
| /      | Sentier ≤ 1,5 m : cyclabilité moyenne       |  |  |
|        | Chemin ≥ 1,5 m : cyclabilité ralentie       |  |  |
|        | Sentier ≤ 1,5 m : cyclabilité ralentie      |  |  |
| *****  | Chemin ≥ 1,5 m : difficulté à rouler        |  |  |
|        | Sentier ≤ 1,5 m : difficulté à rouler       |  |  |
| /~~    | Jonction ou intersection visible            |  |  |
| 1      | Jonction ou intersection non ou peu visible |  |  |
| /      | Passage étroit non cyclable                 |  |  |
|        |                                             |  |  |

| VÉGÉTATION                 |
|----------------------------|
| Forêt : bonne visibilité   |
| Forêt : visibilité réduite |
| Terrain découvert          |
| Terrain découvert cyclable |
| Terrain boisé cyclable     |
|                            |

|        | EAUX ET MARAIS                                          |
|--------|---------------------------------------------------------|
| $\sim$ | Zone d'eau infranchissable<br>(franchissement interdit) |
|        |                                                         |
| SY     | MBOLES DE COURSE                                        |
| ·      | Poste de contrôle avec point central                    |

| - 11- | Obstacles dangereux en travers des<br>chemins, sentier, escaliers |
|-------|-------------------------------------------------------------------|
|       | Route interdite traversable au point<br>autorisé                  |
| × ×   | Route interdite non traversable                                   |
|       |                                                                   |

| (                                                                                                    | Course d'Orientation                 |
|----------------------------------------------------------------------------------------------------|--------------------------------------|
|                                                                                                    | Fêdêration Française                 |
| C                                                                                                    | SPECIFICITES<br>DE LA CO À SKI       |
| ÉLÉN                                                                                                    | IENTS DUS À L'HOMME                  |
| $\sim$                                                                                                    | Piste très large > 3 m               |
| /                                                                                                    | Piste large entre 1,5 et 3 m         |
| /                                                                                                    | Piste entre 0,8 et 1,2 m             |
|                                                                                                    | Piste lente entre 0,8 et 1 m         |
| $\sim$                                                                                                    | Route enneigée                       |
| ***                                                                                                    | Route sablée ou déneigée             |
|                                                                                                    | Route non damée                      |
|                                                                                                    | Zone damée                           |
| ***                                                                                                    | Route interdite, traversée autorisée |
| and the second second s | Piste de motoneige publique          |
| $\checkmark \checkmark \Downarrow \downarrow \lor$                                                                                                    | Route interdite, traversée interdite |
|                                                                                                    |                                      |
|                                                                                                    | FALLY FT MANDALC                     |

FFCØ

| Zone humide franchissable                               |
|---------------------------------------------------------|
| Zone d'eau infranchissable<br>(franchissement interdit) |
| Marais                                                  |

| SY           | MBOLES DE COURSE                     |
|--------------|--------------------------------------|
| $\odot$      | Poste de contrôle avec point central |
| <b>1</b> -31 | Numéro de poste et code              |
| –∈           | Zone technique                       |

#### SYMBOLES DE PROXIMITÉ (SYMBOLES FFCO)

#### ÉLÉMENTS DUS À L'HOMME

| I | But                       | ¢ | Projecteur       | የ 🛱 | Panneaux            |
|---|---------------------------|---|------------------|-----|---------------------|
| Ω | Panier de basket          | ſ | Lampadaire       | ×   | Table               |
| 7 | Banc                      | ۲ | Borne à incendie | 8   | Table de ping-pong  |
| s | Atelier parcours de santé | 4 | Borne électrique | Δ   | Statue              |
| J | Jeu                       | 0 | Poubelle         | 8   | Plaque (égout, EDF) |

\*

閍

FÉDÉRATION FRANÇAISE DE COURSE D'ORIENTATION 15 passage des Mauxins - 75019 PARIS +33 (0)1 47 97 11 91 - contact@ffcorientation.fr www.ffcorientation.fr

#### Exploitez les circuits (distances, Impression circuits ou cartons)

*Vous pouvez avoir des indications sur les circuits (Longueurs, synthèses)* 

| Rapports | ?                        |
|----------|--------------------------|
| Synth    | ièse Circuit             |
| Audit    | Course                   |
| Longu    | eurs Interpostes         |
| Contr    | ôle Croisé               |
| Charg    | ge Postes et Interpostes |

Longueur du circuit et distances entre les postes et distances par circuits

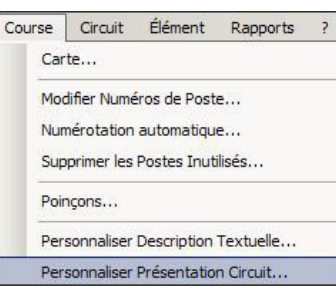

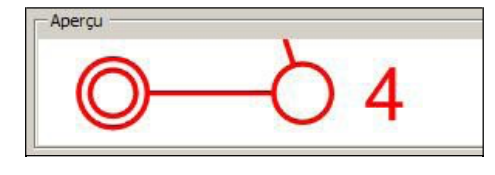

*Vous pouvez aussi créer l'ensemble des schémas des poinçons.* 

| Interposte | Postes    | Distance      |  |
|------------|-----------|---------------|--|
| 1          | Départ-A  | 67 m          |  |
| 2          | A-B       | 150 m         |  |
| 3          | B-C       | 164 m<br>99 m |  |
| 4          | C-D       |               |  |
| 5          | D-Arrivée | 121 m         |  |
| Moyenne    |           | 120 m         |  |

Circuit N°1 (4 postes, 0,6 km)

| Synthèse du circuit pour cou |        |          |           |
|------------------------------|--------|----------|-----------|
| Circuit                      | Postes | Distance | Dénivelée |
| Circuit N°1                  | 4      | 0,6 km   |           |
| circuit N° 2                 | 4      | 0,6 km   |           |
| circuit N° 3                 | 4      | 0,6 km   |           |
| Circuit Nº 4                 | 4      | 0,7 km   |           |

*Vous pouvez modifier l'épaisseur, la couleur des lignes ainsi que celle des postes (pour une meilleure lisibilité)* 

Le menu fichier vous permet d'imprimer les circuits, les cartons et les définitions

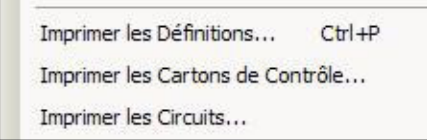

Cochez ce que vous voulez imprimer

*Par défaut imprime sur pdf creator : vous pouvez changer d'imprimante et sélectionner Microsoft print to pdf. Cocher imprimer dans un fichier.* 

*Cliquez sur Aperçu pour voir ce que vous allez imprimer.* 

N'oubliez pas d'enregistrer votre fichier purple pen pour vous permettre de le modifier ensuite ou de rajouter des circuits.

N'hésitez pas à completer ce document ......Merci

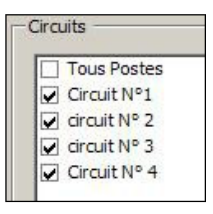